# 全电发票下载方式

第一步,报销单位财务人员登录本单位的电子税务局,进入以下界面,点击"税务数字账户-发票业务":

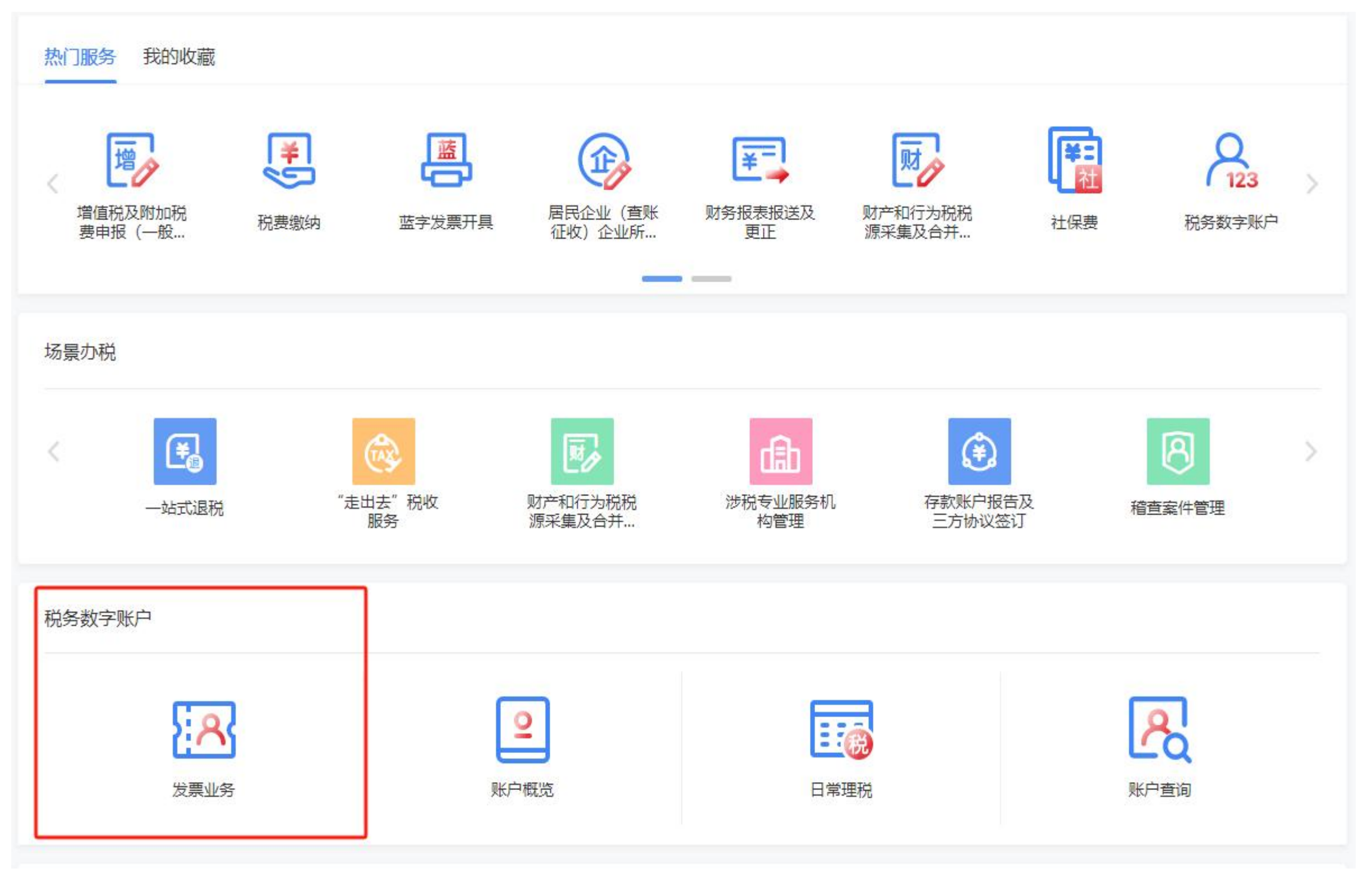

### 第二步,点击"用票业务办理-发票查询统计":

## 发票业务

| 可用发票额度 (元)                                   | 当前可用纸票数量 (张) | 蓝字发票开具金额 (元)    | 红字发票开具 |
|----------------------------------------------|--------------|-----------------|--------|
|                                              | 0            | 0.00            | 0.00   |
| 发票总额度: 5000000000000000000000000000000000000 | 已开具: 0张      | 蓝字发票累计税额: 0.00元 | 红字发票累  |
| <del>.</del>                                 | 1.5          | 蓝字发票数量: 0张      | 红字发票数: |

#### 用票业务办理

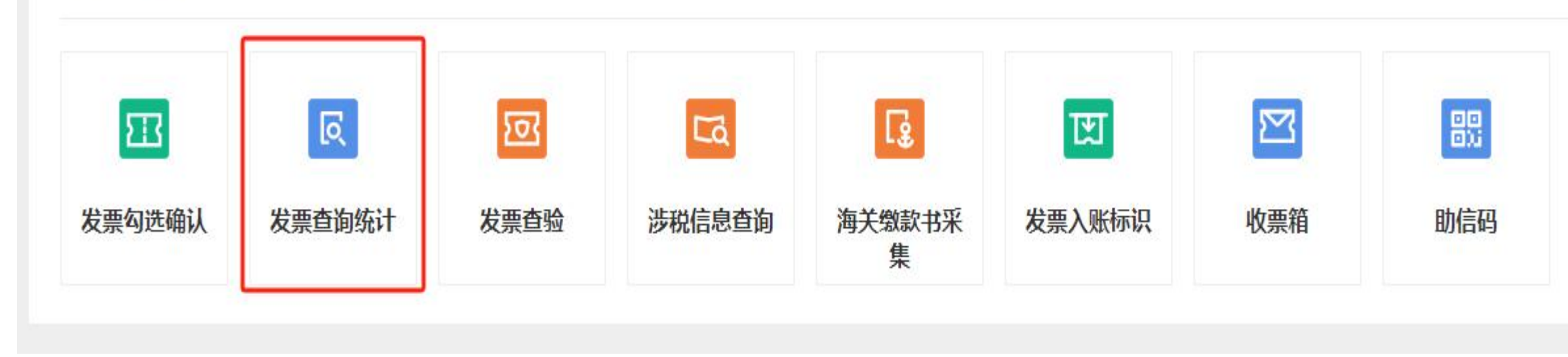

具金额 (元)

(計税額: 0.00元)

### 第三步,点击"全量发票查询":

← 发票查询统计 发票业务 > 发票查询统计

发票查询统计 全量发票查询 开票数据统计及发票领用查询 历史抵扣信息查询 E 查询多个历史税款所属期抵扣统计确认信息 查询纳税人开具、取得、经办的发票和海关缴款书信息 查询纳税人各种发票领用存及销项金额、税额等统计资料 20 N 进项税额转出情况查询 未到勾选日期发票查询 批量导入导出进度查询 Σ¥ 80 查询各类可抵扣勾选发票和海关缴款书信息 查询批量数据处理任务的状态及结果 20 查询应做进项转出的发票和海关缴款书及红字发票信息确认 单信息 汇总纳税分支机构开票数据查询 出口转内销发票查询 P 对汇总缴纳增值税的总分机构汇总分支机构开票数据查询 查询各类可抵扣勾选出口转内销发票和海关缴款书信息 10

### 第四步,按照以下操作进行查询并导出即可。

## ← 全量发票查询 发票业务 > 发票查询统计 > 全量发票查询

| 近24小 | 时全量           | ]     |   |          |               |          |     |      |
|------|---------------|-------|---|----------|---------------|----------|-----|------|
|      | * 查询类型        | 取得发票  | ~ | 发票来源     | 全部 ~          | 票种       | 请选择 | ~ 发  |
| 틌    | 各正数发票         | 全选    | ~ | 数电票号码    | 请输入           | 发票代码     | 请输入 | 发    |
| 对方纲  | 税人识别号         | 请输入   |   | 对方纳税人名称  | 广东省建筑安全协会     | 发票金额 (起) | 请输入 | 发票金额 |
| 开票   | <b>〔日期(起)</b> | 开票日期起 | 白 | 开票日期 (止) | 开票日期上 <b></b> |          |     |      |

|  | 序号 | 票种 | 发票状态 | 数电票号码 | 发票代码 | 发票号码 | 发票风险等级 | 购/销方名称 |
|--|----|----|------|-------|------|------|--------|--------|
|--|----|----|------|-------|------|------|--------|--------|

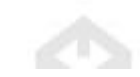

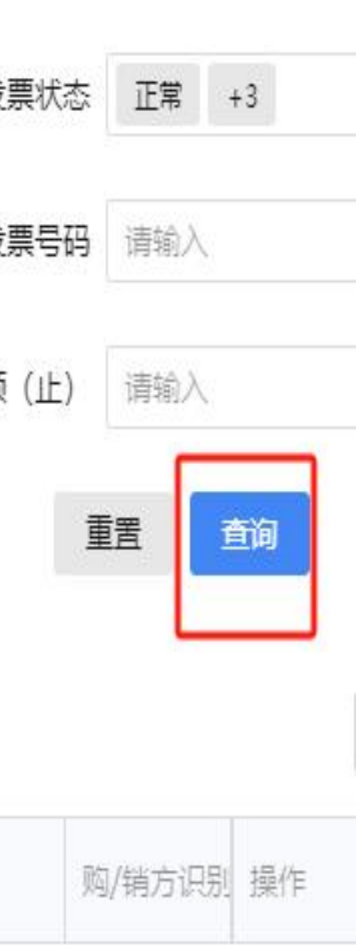